Chapter #1

# **EEE8013**

# Linear Controller Design and State Space Analysis

## Using Matlab to Solve ODE

### **1. First order ODEs**

**Introduction**: In this part of the module, we will extensively use Matlab/Simulink to enhance the material that we covered during the normal lectures. As this part of the module is addressed only to MSc/MEng students, it is anticipated that you will be prepared, you will have studied and reproduced this material before you come to the lab, and hence these sessions will only address problems that you faced, and cover extra material/examples. I want to emphasize that these sessions in the computing lab are <u>NOT</u> normal lectures, but are here only to help with your self-driven studies.

In the first chapter, we will see how we can find the numerical solution of ODEs and how to simulate analytical solutions of ODEs. <u>It is crucial to understand the difference between numerical solution and simulation of the analytical solution.</u> Obviously both solutions must give you the same result.

Example:

$$\frac{dx}{dt} = -\frac{6}{5}x$$

Hence  $k = -\frac{6}{5}$  and u = 0

Since *k* is negative the system is *stable* and the solution will converge to zero (unforced system) starting from the initial condition x(0) = 1. The **analytical solution** can be written as:  $x(t) = e^{kt}x(0) = e^{\frac{-6}{5}t}$ 

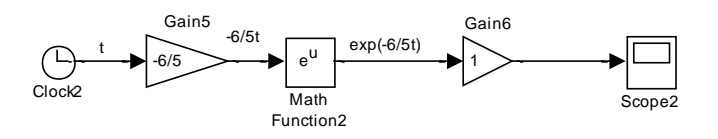

Now, we will numerically solve the given ODE:

#### EEE8013

Chapter 1

$$5\frac{dx}{dt} + 6x = 0, \qquad \qquad x(0) = 1$$

This ODE can be written as:

$$5\frac{dx}{dt} = -6x + 0$$

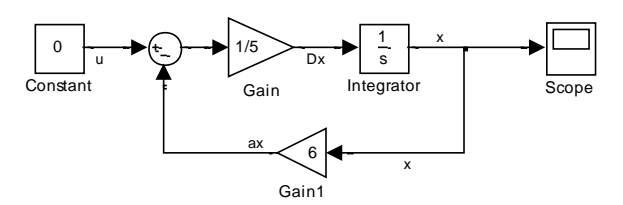

Remember to include the initial condition x(0) = 1 by double clicking on the integrator block and put 1 in "Initial condition":

| Function Block Parameters: Integrator            |  |  |
|--------------------------------------------------|--|--|
| Integrator                                       |  |  |
| Continuous-time integration of the input signal. |  |  |
| Parameters                                       |  |  |
| External reset: none 🔹                           |  |  |
| Initial condition source: internal 🔹             |  |  |
| Initial condition:                               |  |  |
| 1                                                |  |  |
| 🖂 Limit output                                   |  |  |
| Upper saturation limit:                          |  |  |
| inf                                              |  |  |
| Lower saturation limit:                          |  |  |
| -inf                                             |  |  |
| Show saturation port                             |  |  |
| E Show state port                                |  |  |
| Absolute tolerance:                              |  |  |
| auto                                             |  |  |
| Ignore limit and reset when linearizing          |  |  |
| Enable zero-crossing detection                   |  |  |
| State Name: (e.g., 'position')                   |  |  |
| •                                                |  |  |
|                                                  |  |  |
| OK Cancel Help Apply                             |  |  |

To see the output x(t) double click on Scope:

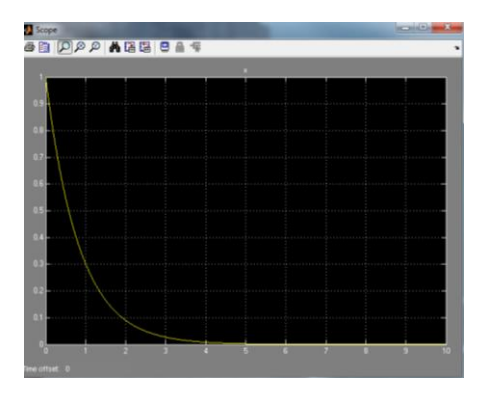

Now you need to check that all scopes are showing the same result for x(t). If I want to plot x(t) versus time in Matlab then select the Scope's

parameters:

|                   | Scope                                                                               |
|-------------------|-------------------------------------------------------------------------------------|
|                   |                                                                                     |
|                   | 1<br>0.8<br>0.6<br>0.4<br>0.2<br>0<br>0<br>2<br>4<br>6<br>8<br>10<br>Time offset: 0 |
| Select "History": |                                                                                     |
|                   | Scope parameters                                                                    |
|                   | General History Style                                                               |
|                   | ✓ Limit data points to last: 5000                                                   |
|                   | Save data to workspace Variable name: ScopeData Format: Array                       |
|                   | OK Cancel Help Apply                                                                |

And give the name that you want:

| 承 'Scope' para                    | meters X             |  |  |  |
|-----------------------------------|----------------------|--|--|--|
| General History Style             |                      |  |  |  |
| ✓ Limit data points to last: 5000 |                      |  |  |  |
| Save data to workspace            |                      |  |  |  |
| Variable name:                    | x                    |  |  |  |
| Format:                           | Array                |  |  |  |
|                                   |                      |  |  |  |
|                                   |                      |  |  |  |
|                                   | OK Cancel Help Apply |  |  |  |

Now if you check, the workspace has a variable called "x" and has 2 columns. The first column is the time and the second your signal. Hence you can plot your simulink response by typing:

plot(x(:,1),x(:,2))

**Example**: Simulate both analytical and numerical solutions for the following ODE:

$$5\frac{dx}{dt} - 6x = 0, \qquad x(0) = 1$$

Rea-arranging the DE to put it on the general form  $\frac{dx}{dt} = ax(t) + bu(t)$ 

$$\frac{dx}{dt} = \frac{6}{5}x$$

Hence  $a = \frac{6}{5}$  and u = 0

Since *a* is positive the system is *unstable* and the solution will converge to infinity (unforced system) starting from the initial condition x(0) = 1. The solution can be written as:  $x(t) = e^{at}x(0) = e^{\frac{6}{5}t}$ 

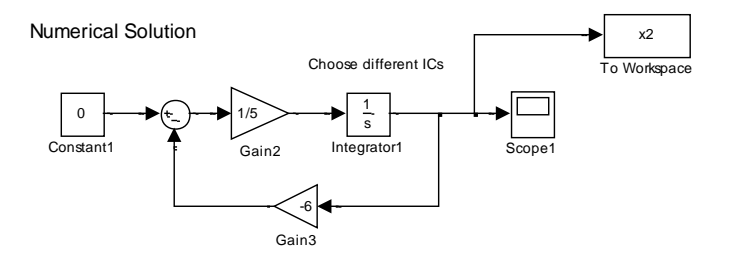

Analytical Solution

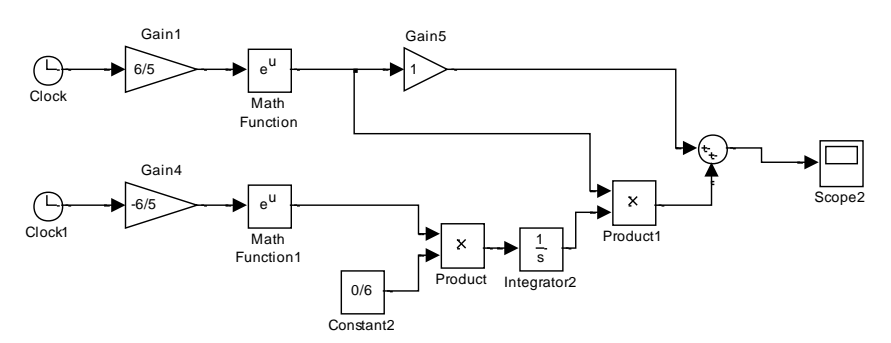

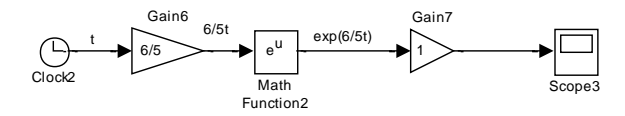

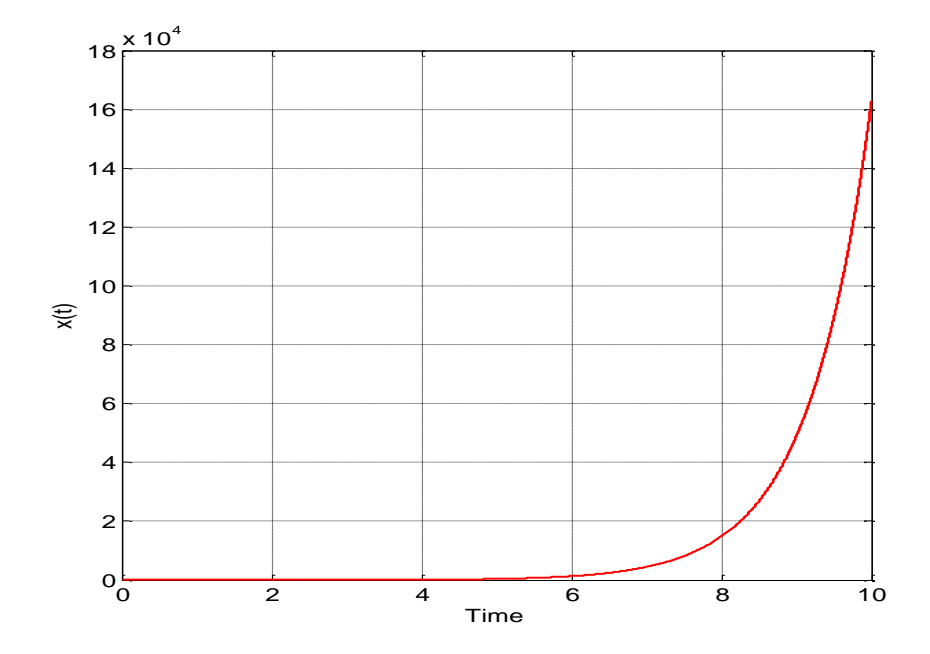

7/13

Example:  $5\frac{dx}{dt} + 6x = 1$ , x(0) = 1k=6/5, u=1/5

As described in the lecture notes:

$$x(t) = e^{\frac{-6}{5}t} + \frac{1}{5}e^{\frac{-6}{5}t} \int_0^t e^{\frac{6}{5}\tau} d\tau = \frac{4}{5}e^{\frac{-6}{5}t} + \frac{1}{5}$$

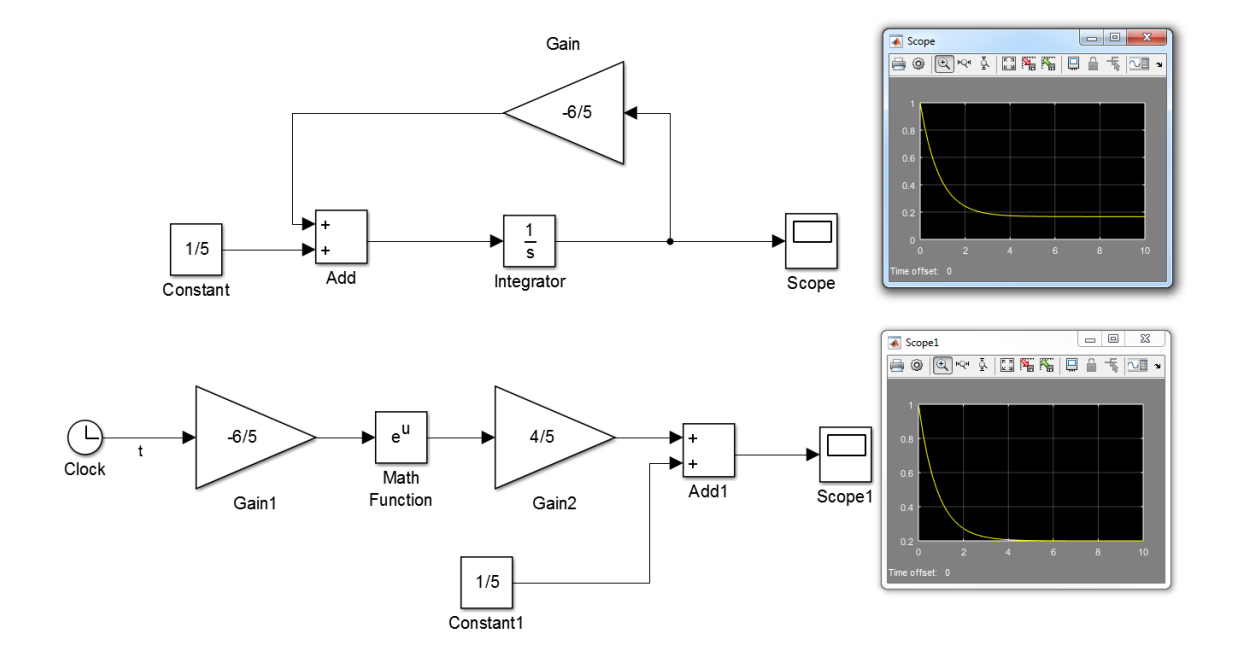

**Exercise**: Repeat the previous steps for the system described by:

$$5\frac{dx}{dt} + 6x = 15,$$
  $x(0) = 1$ 

**Exercise**: 
$$5\frac{dx}{dt} - 6x = 1$$
,  $x(0) = 1$ 

### **Example:** x'' = -4x' - 3x

Again don't forget to include the initial conditions!!

Numerical Solution

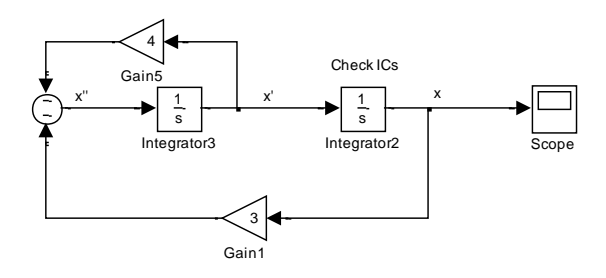

Analytical Solution

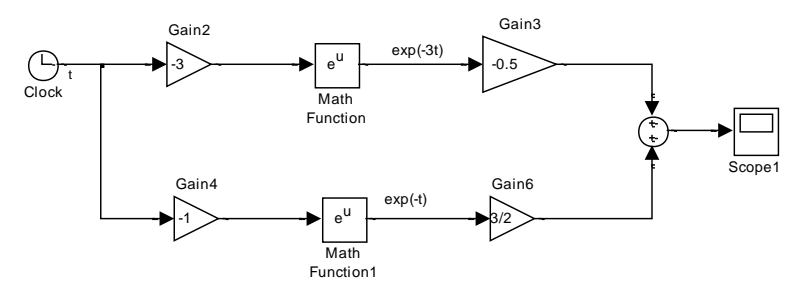

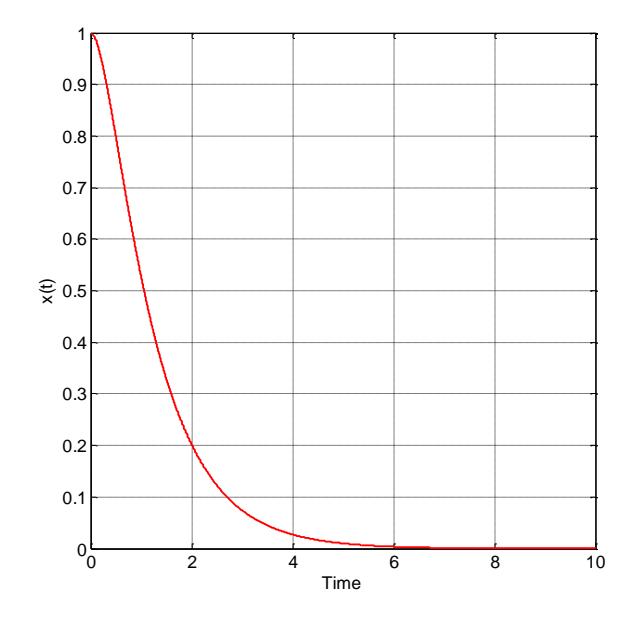

## **Example:** x'' = -2x' - x

#### Numerical Solution

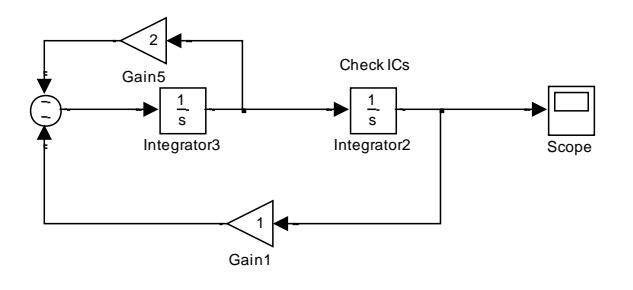

#### Analytical Solution

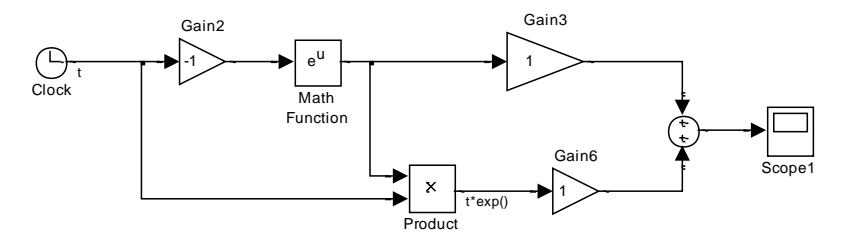

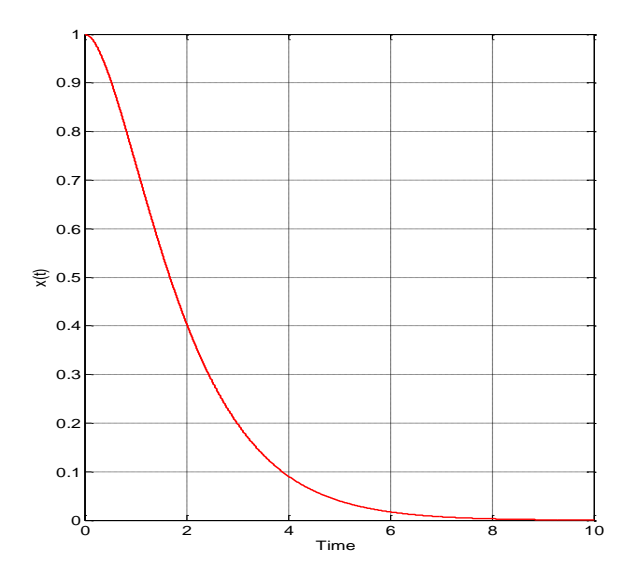

#### **Example**: x''+x'+x=0

A=1, B=1, x(0)=1,  $x'(0)=0 \Rightarrow c_1=1$ ,  $c_2=1/\sqrt{3}$ 

$$r = -\frac{1}{2} + j\frac{\sqrt{3}}{2}$$

The solution can be written as:

$$x = e^{at} \left( c_1 \cos(bt) + c_2 \sin(bt) \right) = e^{-\frac{1}{2}t} \left( \cos(\frac{\sqrt{3}}{2}t) + \frac{1}{\sqrt{3}} \sin(\frac{\sqrt{3}}{2}t) \right)$$

If you select a part of your Simulink model, you can create a subsystem:

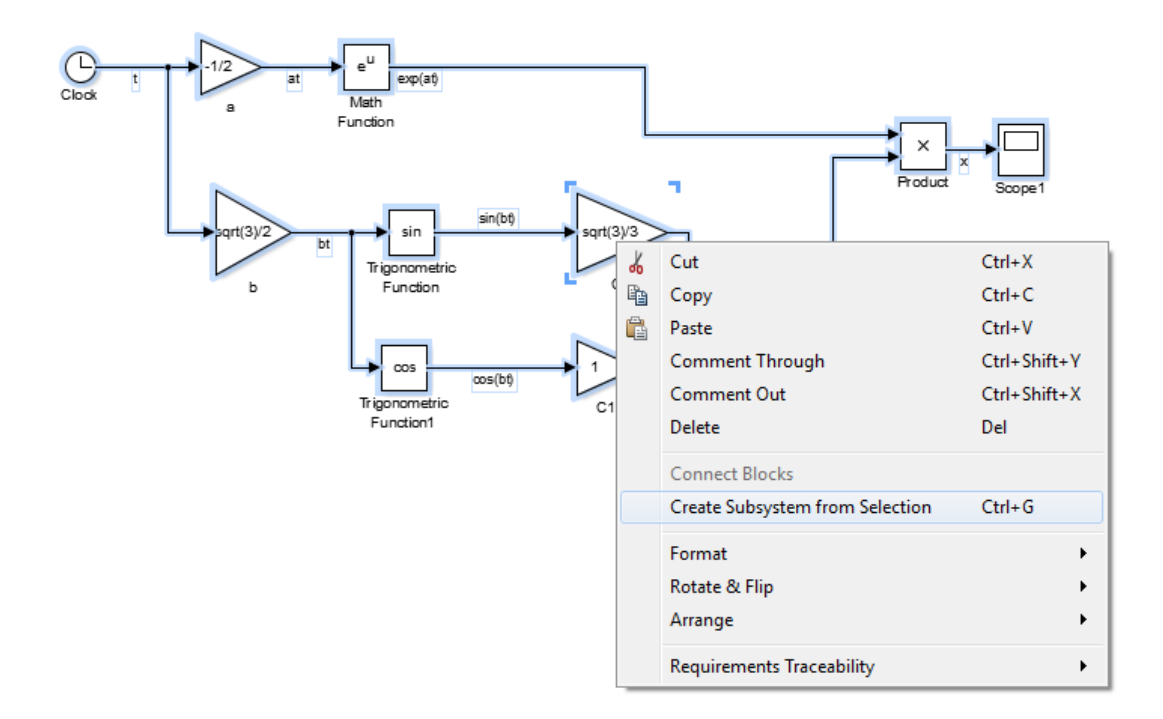

And hence in that case you can have:

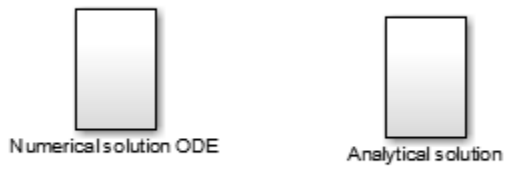

With

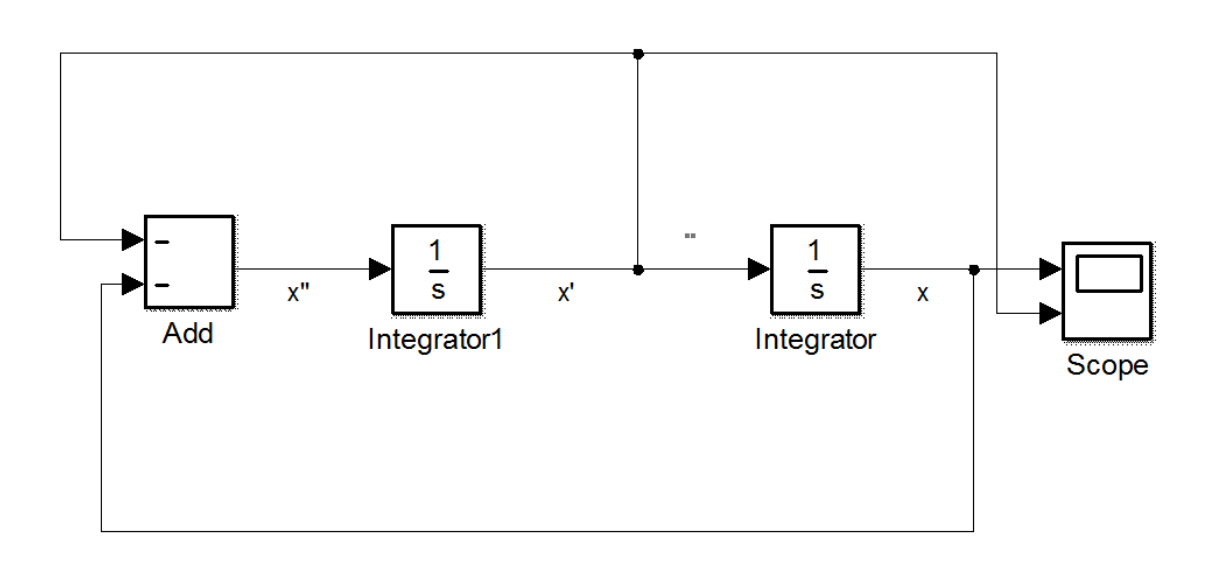

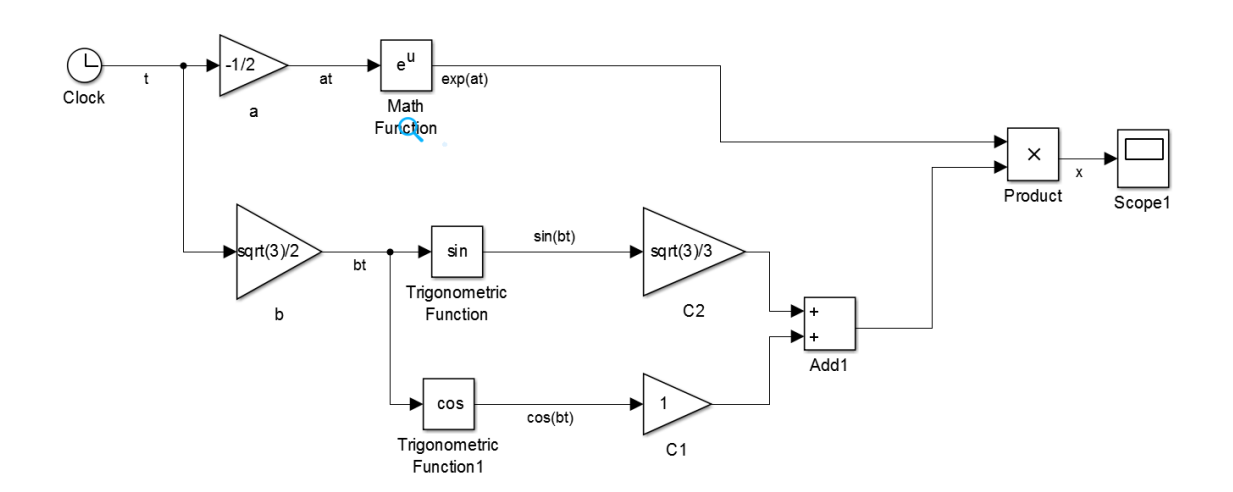

### You can also use these 2 blocks:

| 🖬 🖬 Simulink Library Browser                                                                                                    |                                                                                                    |                                                                                                    |  |  |  |
|----------------------------------------------------------------------------------------------------|----------------------------------------------------------------------------------------------------|----------------------------------------------------------------------------------------------------|--|--|--|
| 💠 🖒 Enter search term 🕞 🗞 👻 🔯                                                                                                    | <b>▼ 🔄</b> 🕂 🕐                                                                                                    |                                                                                                    |  |  |  |
| Simulink/Signal Routing                                                                                                    |                                                                                                    |                                                                                                    |  |  |  |
| <ul> <li>Simulink         <ul> <li>Commonly Used Blocks</li> <li>Continuous</li> <li>Dashboard</li> <li>Discrete</li> <li>Logic and Bit Operations</li> <li>Lookup Tables</li> <li>Math Operations</li> <li>Model Verification</li> <li>Model Verification</li> <li>Model Verification</li> <li>Model-Wide Utilities</li> <li>Ports &amp; Subsystems</li> <li>Signal Attributes</li> <li>Signal Routing</li> <li>Sinks</li> <li>Sources</li> <li>User-Defined Functions</li> <li>Additional Math &amp; Discrete</li> </ul> </li> <li>Communications System Toolbox</li> <li>Computer Vision System Toolbox</li> <li>Computer Vision System Toolbox</li> <li>DSP System Toolbox</li> </ul> <li>DSP System Toolbox</li> <li>DSP System Toolbox</li> <li>DSP System Toolbox</li> <li>DSP System Toolbox</li> <li>DSP System Toolbox</li> <li>HDL Coder</li> <li>Image Acquisition Toolbox</li> <li>Neural Network Toolbox</li> <li>Neural Network Toolbox</li> <li>Neural Network Toolbox</li> <li>SimEvents</li> <li>SimEvents</li> | Bus<br>Bus<br>Assignment<br>Data Store<br>Data Store<br>Demux<br>Merge<br>Manual Switch<br>Merge<br>Selector<br>Switch<br>Merge<br>Selector<br>Switch | A<br>Data Store<br>Memory<br>Sim<br>Out<br>Coder<br>Environment<br>Controller<br>Index<br>Vector<br>Mux |  |  |  |

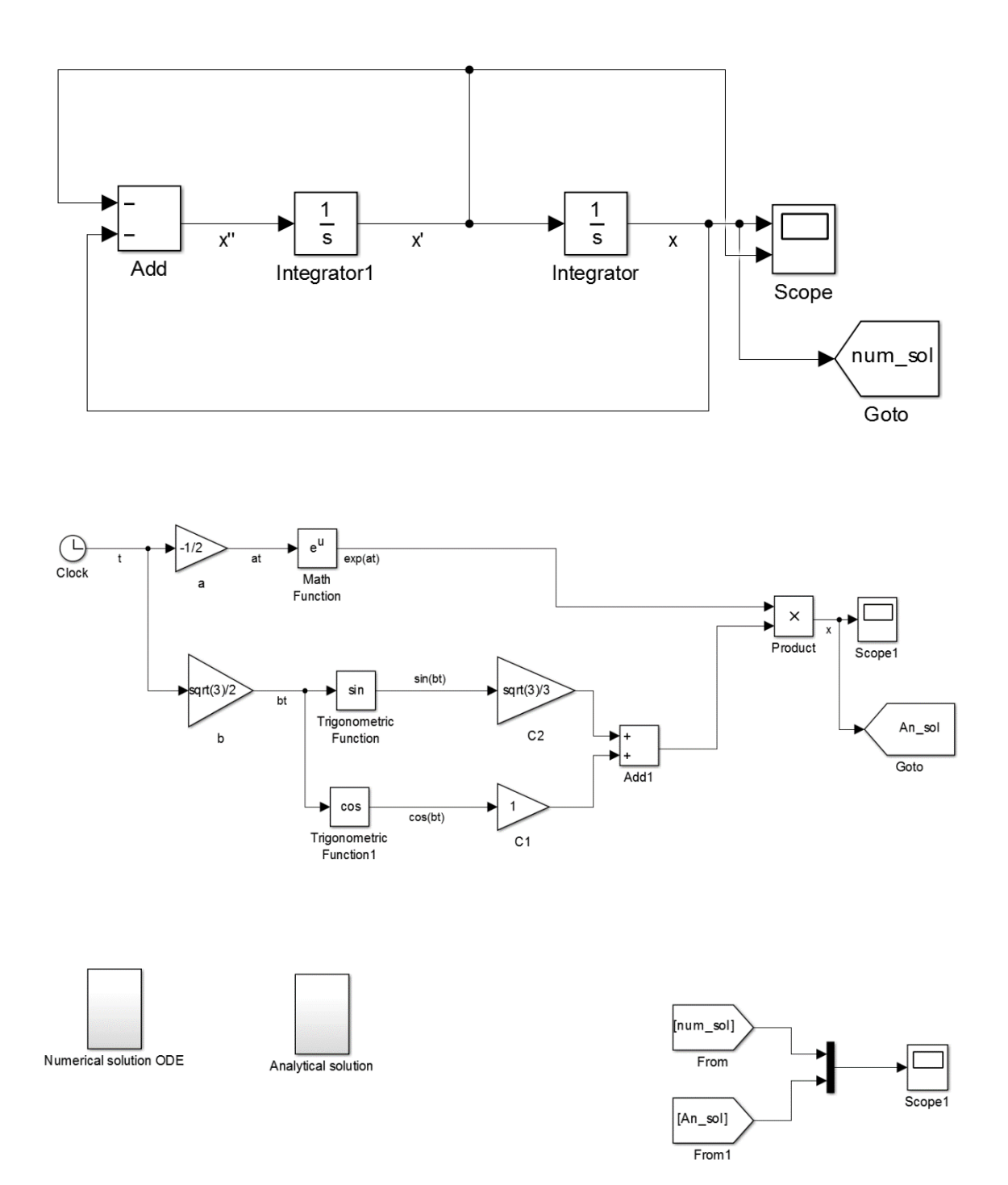